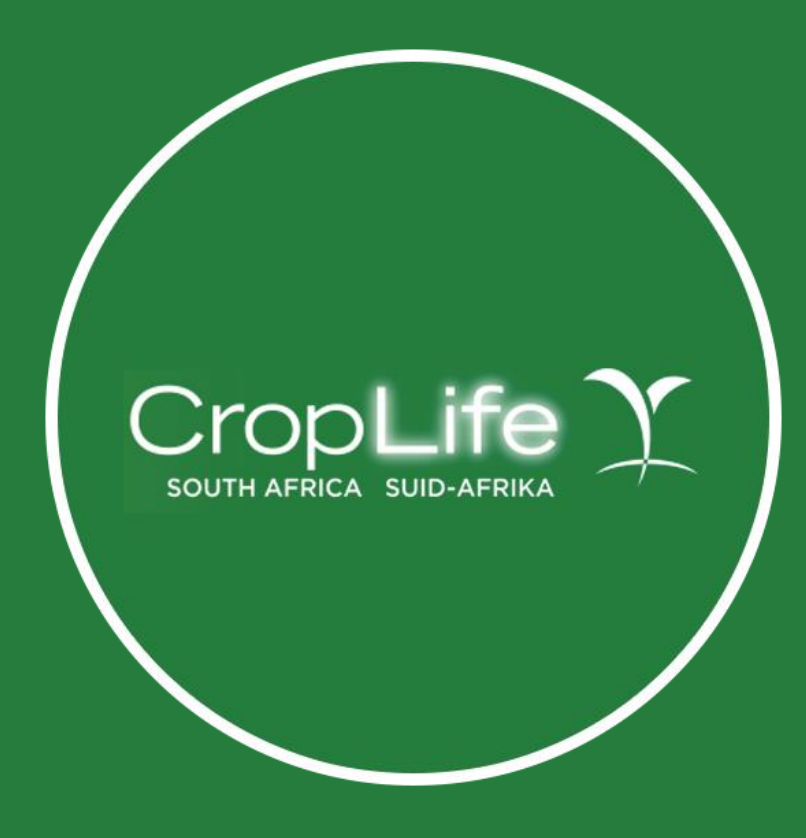

EFT Payment process

## Student to follow the following process after registering a profile and adding the course to their cart.

Go to my cart, download the invoice and then click on Proceed to checkout.

| MY CART<br>CropLife - Bic Crop Protection Course<br>CropLife - Bic Crop Protection Course<br>art totals<br>ubtotal<br>otal<br>pyment Method<br>Dnine via NetCash | R 8625.00                                          | DASHBOARD                                            |
|----------------------------------------------------------------------------------------------------|----------------------------------------------------|------------------------------------------------------|
| MY CART<br>CropLife - Bac Crop Protection Course<br>totals<br>otal<br>nevia NetCash v<br>kings & Online Payments                                                 | R 8625.00                                          |                                                      |
| co<br>cropLife - Ba Crop Protection Course<br>otals<br>n<br>nt Method<br>via NetCash ~<br>ngs & Online Payments                                                  | R 8625.00                                          |                                                      |
| otals<br>al<br>ent Method<br>e via NetCash v<br>ings & Online Payments                                                                                           | R 8625.00                                          |                                                      |
| ent Method<br>·via NetCash v<br>ngs & Online Payments                                                                                                    | D 0025.00                                          |                                                      |
| ent Method<br>e via NetCash v<br>ings & Online Payments                                                                                                    | R 8625.00                                          |                                                      |
| ih is a payments processing service for South Africans and South African websites. NetCash is a PCI compliant payment service provide                            |                                                    |                                                      |
| Instant EFT with Ozo                                                                                                    | Vertfiedby<br>VISA<br>Credit & Del<br>Credit & Del | rCard SafeKey:<br>bit Card Bank EFT<br>⊖ ♥ ♥ ♥ ♥ ♥ ● |
| Scan to Pay                                                                                                    | Retail Paym                                        | ents<br>Perro Cates & Des Allers Free Cates & DM     |
| rm your bookings, please dick on the proceed to checkout button, you will then be redirected to NetCash.                                                         |                                                    |                                                      |
| Proceed To Checkout Download PRO RATA Invoice                                                                                                    |                                                    |                                                      |
|                                                                                                    |                                                    |                                                      |

## This will take you to the NetCash website.

Choose the Bank EFT option

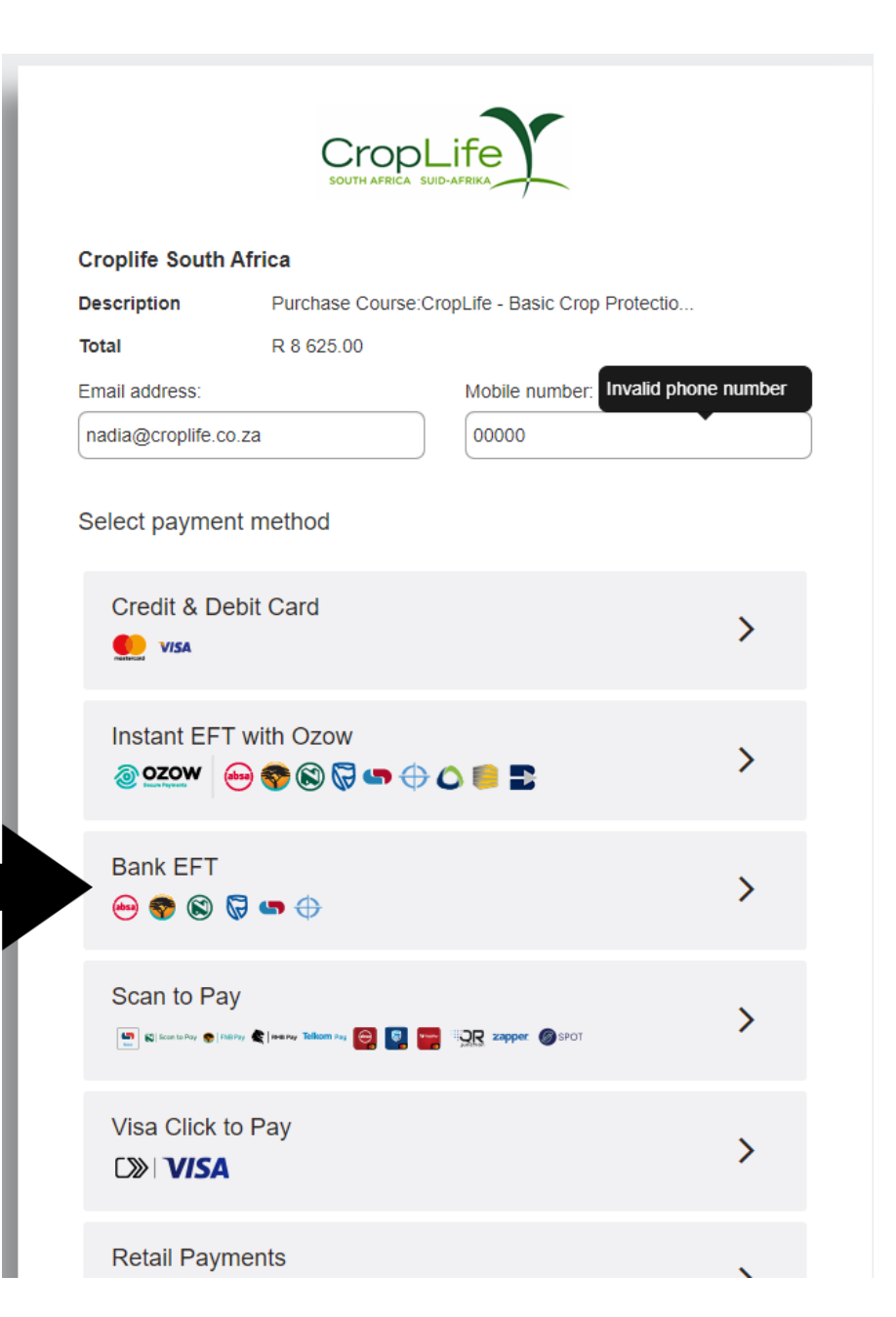

## Print or e-mail this page and click on the word <u>Done</u>

Please remember to use the Deposit Reference number when making payment.

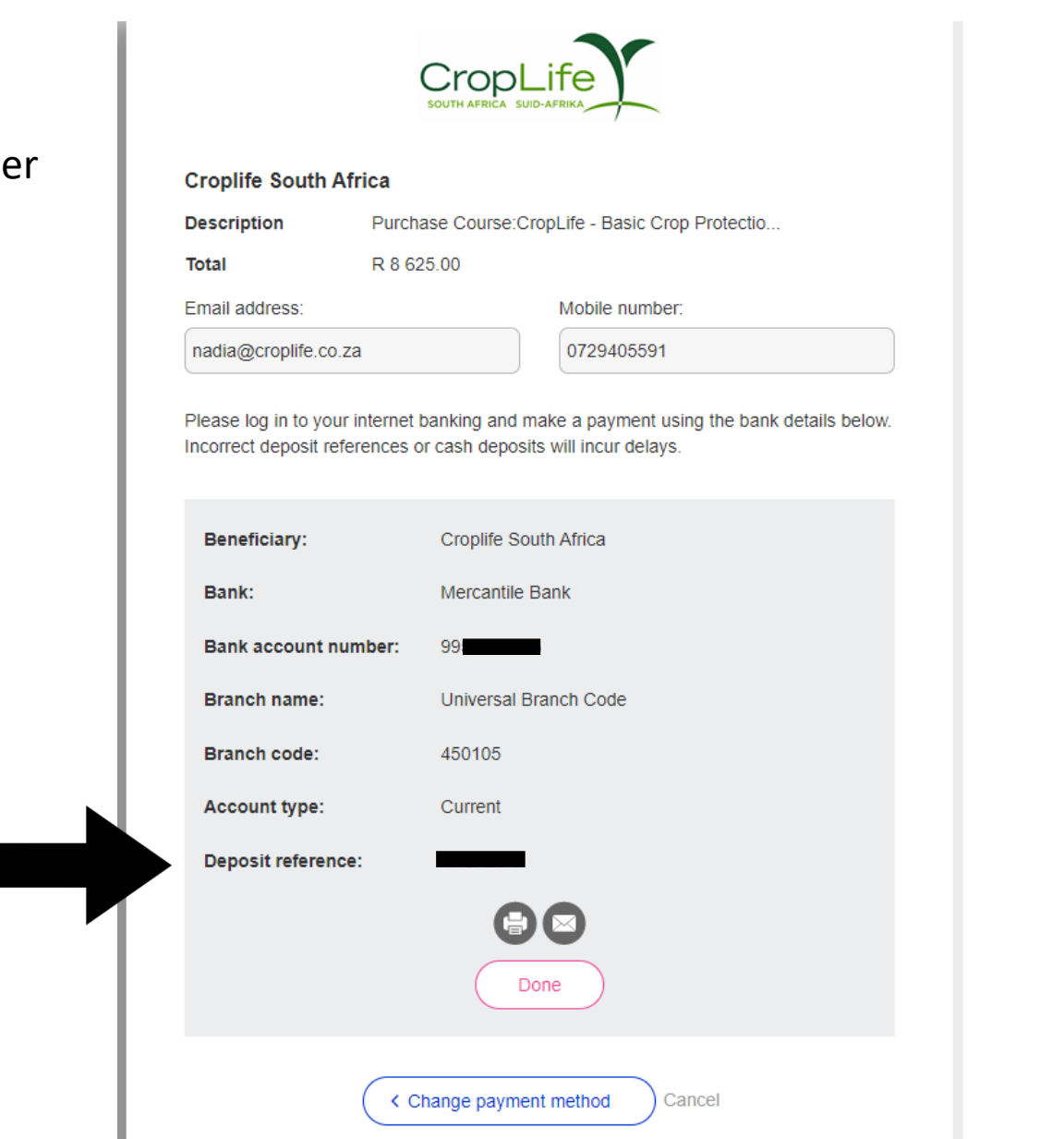

## You will get a message that your payment is pending, please allow up to 2 working days for payment to reflect.

Student will be given access as soon as payment reflects

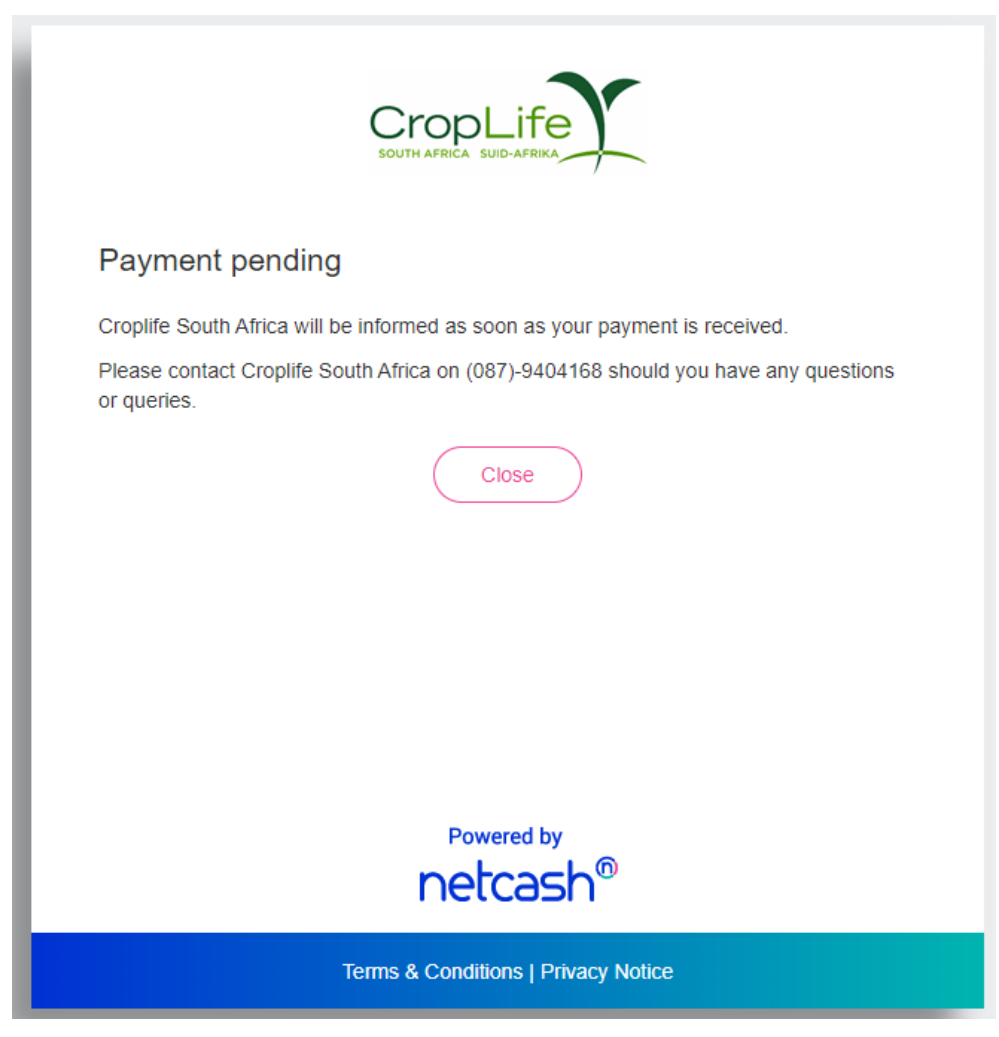